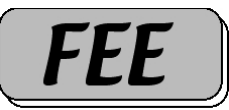

# Utilisation d'Outlook Express sous Windows XP

### PLAN DE L'ATELIER

| 1.Généralités                                                                   | 2       |
|---------------------------------------------------------------------------------|---------|
| A.Lancer l'application par le bouton démarrer                                   | 2       |
| D.Aperçu general, amenage                                                       | ے۔<br>د |
| 2. Recevoir des messages                                                        | 3       |
| A.Cliquer sur envoyer-recevoir dans la barre d'outils                           | 3       |
| B.Lire les messages reçus                                                       | 3       |
| C.Imprimer un message                                                           | 5       |
| D.Lire, imprimer ou modifier un document joint à l'envoi                        | 5       |
| E.Répondre à l'expéditeur.                                                      | 6       |
| G Environar la massaga                                                          |         |
| H Transférer le message recu                                                    | /       |
| I Ajouter l'expéditeur au carnet d'adresse                                      | 8       |
| 3 Créar un nauvagu massaga                                                      | 0       |
| 5. Creer un nouveau message                                                     | 0       |
| A.Créer un nouveau message électronique vierge                                  | 8       |
| B.Ecrire l'(les) adresse(s) du destinataire                                     | 8       |
| C.Ecrire l'objet (concerne)de l'envoi.                                          | 8       |
| D.Ecrire la lettre.                                                             | 8       |
| E. Signer la lettre                                                             | 8       |
| G Envoyer le message                                                            | 9       |
|                                                                                 | •       |
| 4. Gerer son carnet a aaresses                                                  | 9       |
| A.Nouveau contact                                                               | 9       |
| B.Créer un groupe de contacts                                                   | 9       |
| C.Créer un nouveau message pour une adresse ou un groupe d'adresses déterminées | 9       |
| 5.Fonctions avancées                                                            | 9       |
| A. Préférences                                                                  | 9       |
| B.Gérer les dossiers                                                            | 9       |
| C.Plusieurs comptes                                                             | 9       |
| D.Trier, déplacer, supprimer le courrier selon des règles                       | 9       |
| E.Filtrer le courrier                                                           | 9       |

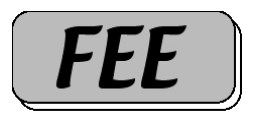

# 1. Généralités

A.Lancer l'application par le bouton démarrer

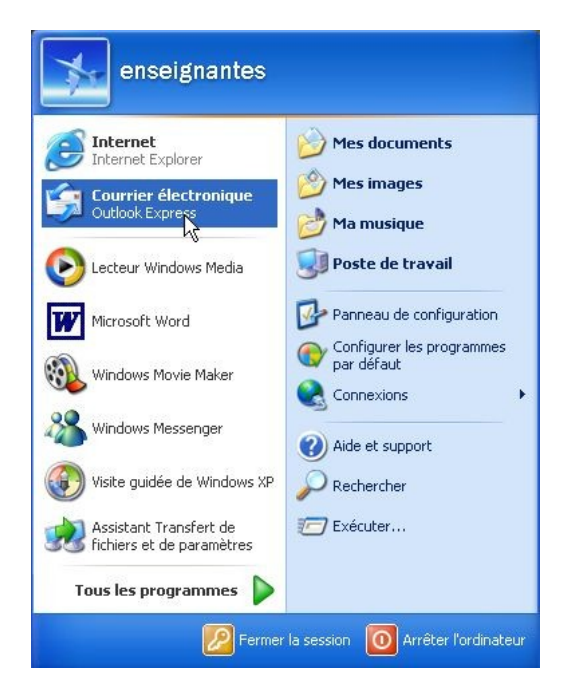

# B. Aperçu général, affichage

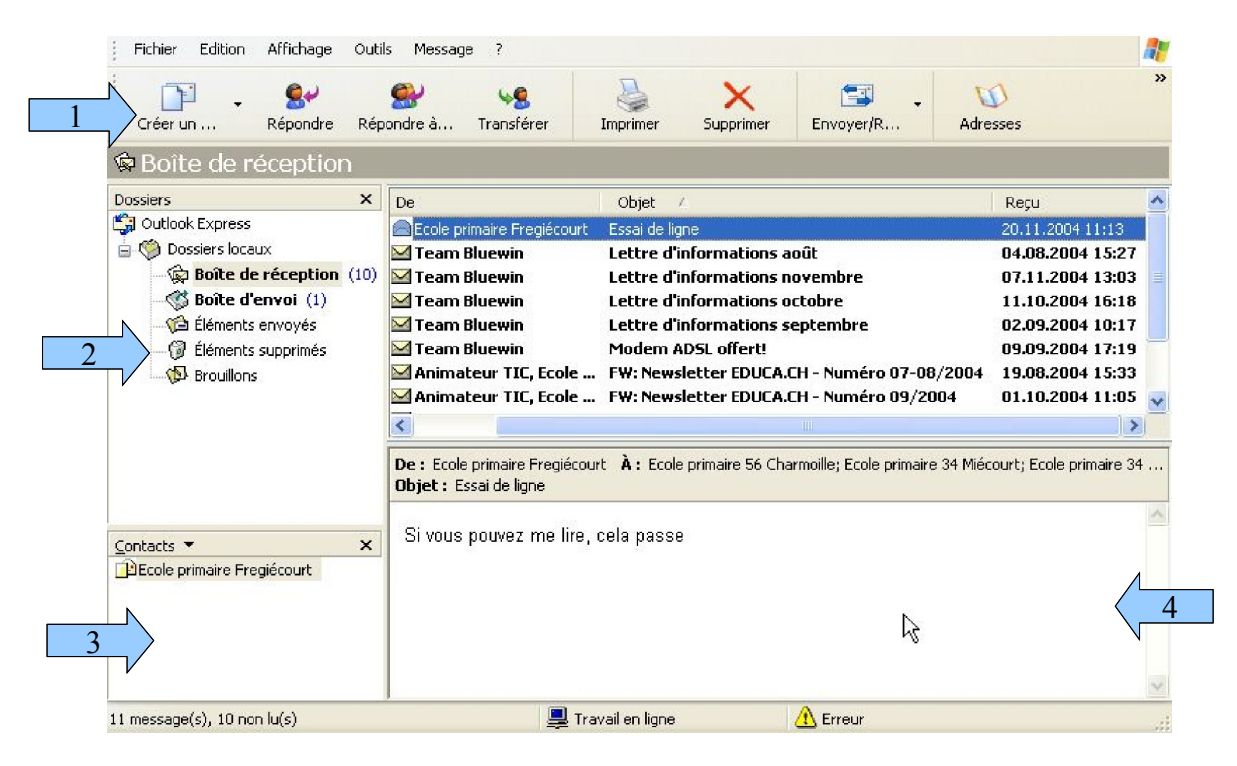

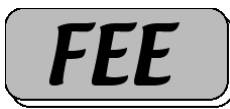

- 1. Barre d'outils
  - > Tous les outils de cette barre peuvent être obtenus par les menus de la fenêtre active !
- 2. Liste des dossiers
  - Boîte de réception
  - Boîte d'envoi
  - > Eléments envoyés
  - > Eléments supprimés
  - > Brouillons
- 3. Carnet d'adresses
- 4. Volet de visualisation

Cet affichage peut se régler dans "Disposition" par le menu "Affichage".

| Fichier Edition                                                  | Affichage Outi<br>Aflichage en ci<br>Trier par<br>Colonnes | s Message ?<br>ours )<br>)     | Imprimer                                          |                                    | Envoyer/R                                                                          | M<br>Adresses      | »                |
|------------------------------------------------------------------|------------------------------------------------------------|--------------------------------|---------------------------------------------------|------------------------------------|------------------------------------------------------------------------------------|--------------------|------------------|
| Affichages Afficher                                              | Disposition                                                |                                |                                                   |                                    |                                                                                    |                    |                  |
| 🛱 Boîte de r                                                     | Images bloqué<br>Message HTML                              | es<br>Alt+Maj+H                |                                                   |                                    |                                                                                    |                    |                  |
| Dossiers                                                         | Taille du texte   Codage                                   |                                | , primaire 1-2 Charm                              | Objet<br>primaire 1-2 Charm essai2 |                                                                                    |                    |                  |
| 🙀 Boîte de                                                       | Message précé                                              | dent Ctrl+,                    | Bluewin                                           | Testez l'ADS                       | L maintenant, sans ris                                                             | que et sans engag  | 19.11.           |
| - 🧐 Boîte d'er<br>- 😭 Éléments<br>- 🍞 Éléments<br>- 🚯 Brouillons | Suivant •<br>Atteindre le dossier Ctrl+Y                   |                                | ' n Bluewin<br>n Bluewin                          | Lettre d'in<br>Votre site          | Lettre d'informations novembre<br>Yotre site Internet - avec t-shirt et porte-cles |                    | 07.11.<br>16.10. |
|                                                                  | Développer<br>Réduire                                      |                                | n Bluewin<br>nateur TIC, Ecole                    | Lettre d'in<br>FW: Newsle          | formations octobre<br>etter EDUCA.CH - Nu<br>                                      | e<br>uméro 09/2004 | 11.10.<br>01.10. |
|                                                                  | Arrêter                                                    | Échap                          |                                                   | ////                               |                                                                                    |                    | 2                |
|                                                                  | Actualiser                                                 | F5<br>UDJEC: Testez TAD:       | : eprim12.charmoille@<br>E maintenant, sans risqu | bluewin.ch<br>ie et sans enç       | agement                                                                            |                    |                  |
| Contacts ▼                                                       |                                                            | t été bloquées pour emp<br>es. | êcher l'émette                                    | ur d'identifier votre o            | rdinateur. Cliquez ici po                                                          | our                |                  |
|                                                                  |                                                            | ×                              |                                                   |                                    |                                                                                    |                    |                  |
|                                                                  |                                                            | <.                             |                                                   | 111                                | *                                                                                  |                    | >                |

# 2. Recevoir des messages

A. Cliquer sur envoyer-recevoir dans la barre d'outils B. Lire les messages reçus

(Attention VIRUS)

Conseil: Supprimez tous les messages qui ne vous concernent pas, ceux-ci se déplacent dans le dossier "Eléments supprimés" Il faut de temps en temps aussi supprimer à nouveaux les messages du dossier "Eléments supprimés" à moins d'automatiser cette action par le sous-menu "Règles" du menu "Outils"

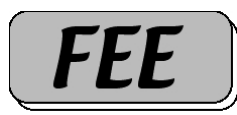

### > Dans le volet de visualisation

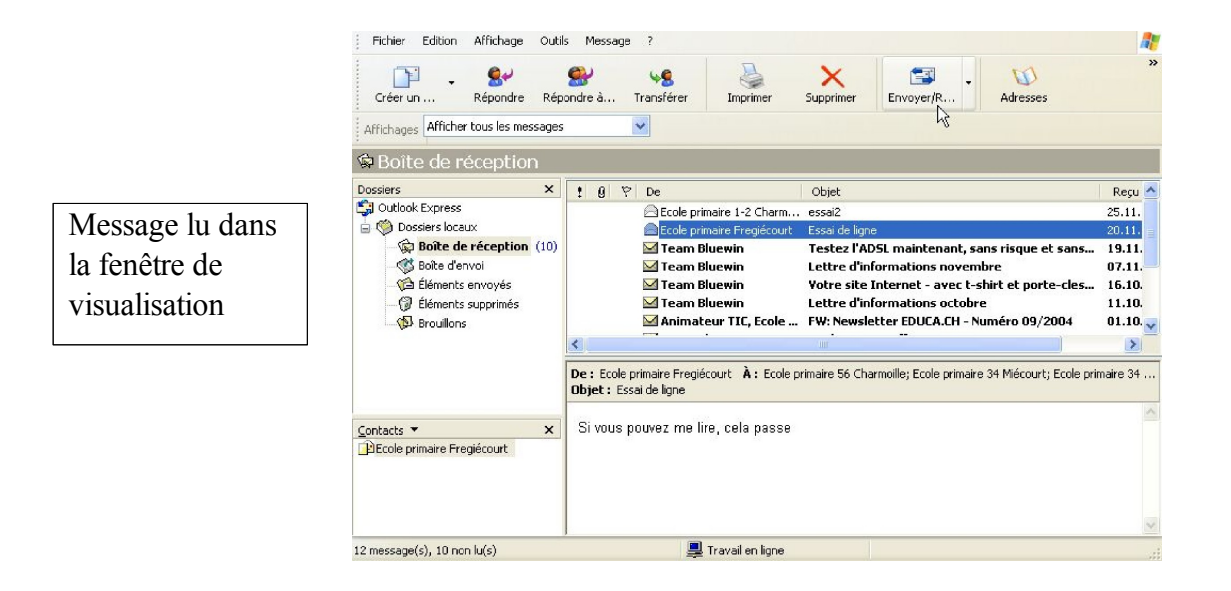

 Dans une nouvelle fenêtre en cliquant deux fois sur le message. Si nécessaire, vous pouvez agrandir la fenêtre.

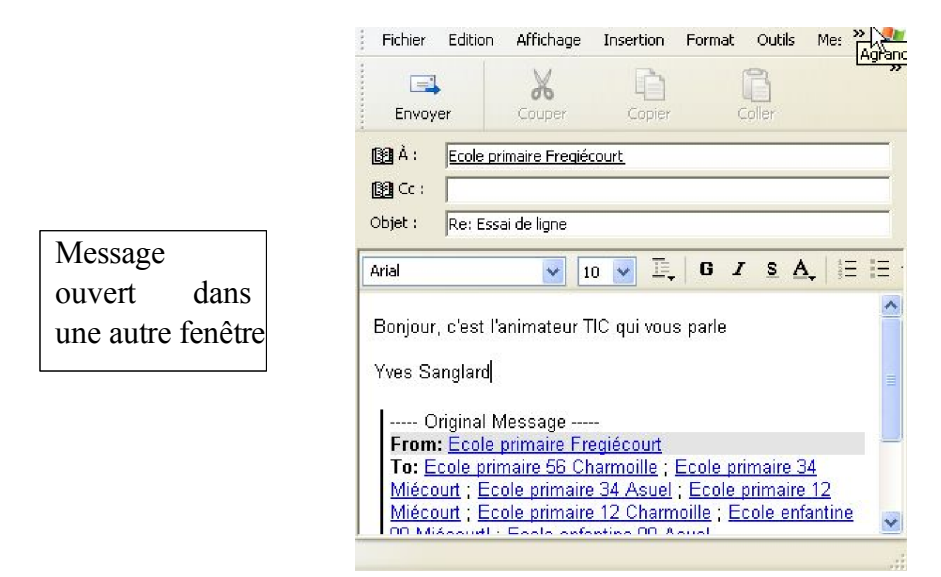

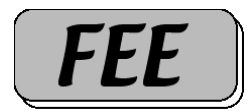

#### C.Imprimer un message

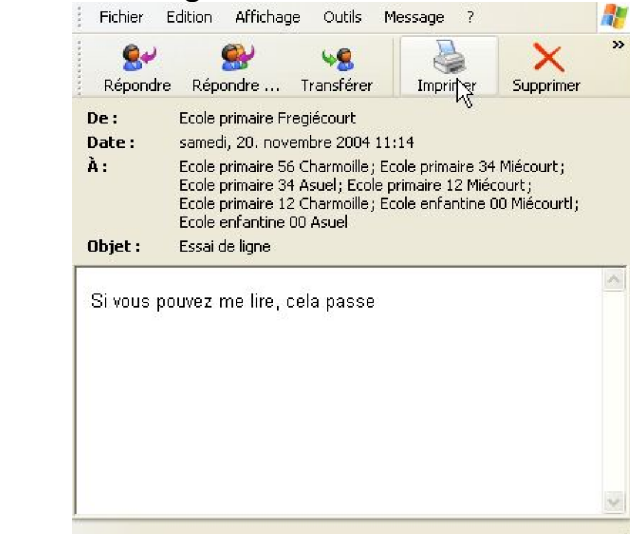

Sélectionner celui-ci et cliquer sur imprimer dans la barre d'outils ou cliquer sur imprimer dans la barre d'outils dans la fenêtre du message.

D.Lire, imprimer ou modifier un document joint à l'envoi

Attention Virus, très souvent ceux-ci se trouvent cachés dans les pièces jointes des messages: Macros dans Office, fichier exécutable (.exe).

| Desiders       ×         Image: Section Booksers       ×         Image: Outpok Express       Image: Outpok Express         Image: Outpok Express       Image: Outpok Express         Image: Outpok Express       Image: Outpok Express         Image: Outpok Express       Image: Outpok Express         Image: Outpok Express       Image: Outpok Express         Image: Outpok Express       Image: Outpok Express         Image: Outpok Express       Image: Outpok Express         Image: Outpok Express       Image: Outpok Express         Image: Outpok Express       Image: Outpok Express         Image: Outpok Express       Image: Outpok Express         Image: Outpok Express       Image: Outpok Express         Image: Outpok Express       Image: Outpok Express         Image: Outpok Express       Image: Outpok Express         Image: Outpok Express       Image: Outpok Express         Image: Tell de Courroux       Image: Outpok Express         Image: Tell de Courroux       Image: Outpok Express         Image: Tell de Courroux       Image: Outpok Express         Image: Tell de Courroux       Image: Outpok Express         Image: Tell de Courroux       Image: Outpok Express         Image: Tell de Courroux       Image: Outpok Express         Image:                                                                                                    | Créer un Répandre Ré                                                                                                    | tis Message ?                              | Supprimer Supprimer      | 😰 🚵 .<br>Adresses Rechercher |
|----------------------------------------------------------------------------------------------------|----------------------------------------------------------------------------------------------------|--------------------------------------------|--------------------------|------------------------------|
| assiers X<br>3 Outlook Express<br>3 Outlook Express<br>3 Outlook Express<br>4 0 ♥ De Cbjet Require<br>4 0 ♥ De Cbjet Require<br>4 0 ♥ Ves Sanglard Repuire<br>5 Det d'envoi<br>5 Det d'envoi<br>5 De téments supprimés<br>5 De téments supprimés | Boite de réception                                                                                                    |                                            |                          |                              |
| miects *     Noise : Wess Sanglard À: courrours@ccmol.educanet2.ch       De : Wess Sanglard À: courrours@ccmol.educanet2.ch     Image: Courrours@ccmol.educanet2.ch       Bonjour touti le monde,     Image: Courrours@ccmol.educanet2.ch       Ya assum contact à affidier. chapez<br>ur Contact.     Voici le programme en format word et en format PDF       Bonne continuation dans cette formation.     Erregistrer les pèces jontes                                                                                                    | assiers X<br>3 Outlook Express<br>1 @ Dossiers locaux<br>1 월 Brits de réception<br>1 월 Etiments envoyds<br>1 Etiments supprimés<br>1 문iments supprimés<br>1 문iments supprimés | 9 € ♥ De<br>Ê @ <mark>vves Sandlard</mark> | Objet<br>FEE de Courroux | Regu X                       |
|                                                                                                    |                                                                                                    |                                            |                          |                              |

Dans la fenêtre de visualisation du message vous apercevez un trombone.

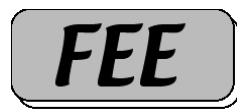

Cliquez sur celui-ci pour découvrir le ou les documents attachés à votre message. Vous pouvez les enregistrer par exemple sur votre bureau ou les lire et les modifier si vous disposez du logiciel ad hoc.

E.Répondre à l'expéditeur

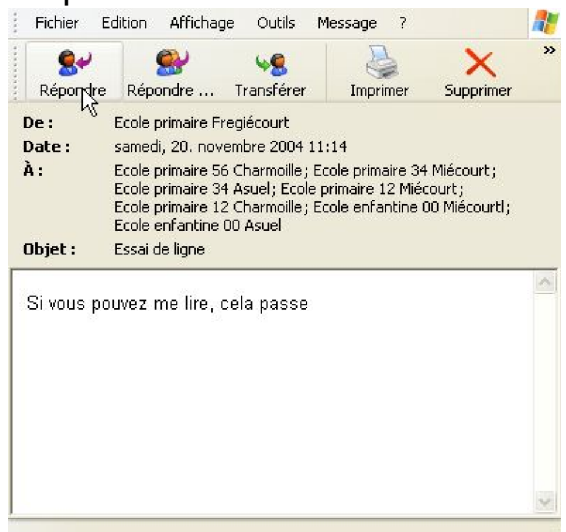

L'adresse du destinataire s'écrit automatiquement et il n'y a plus qu'à écrire votre message.

F. Ajouter une pièce jointe

Vous pouvez ajouter un document à votre message en

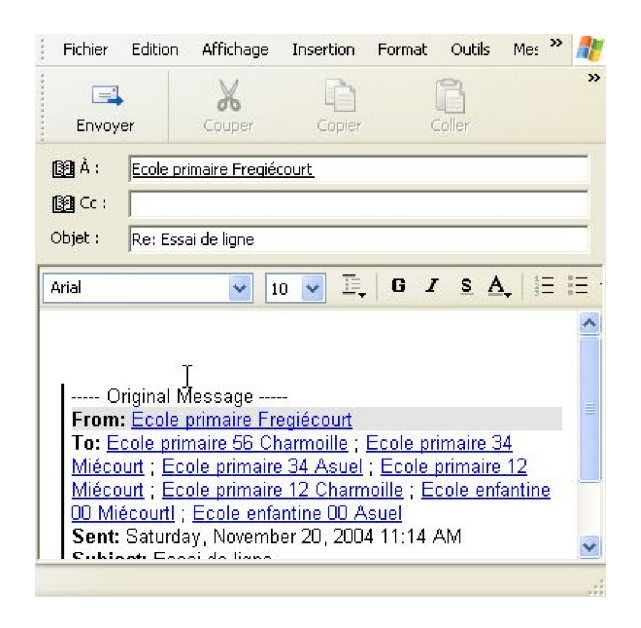

cliquant sur "Joindre".

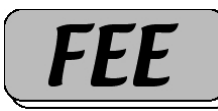

Dans la boîte de dialogue qui apparaît, choisissez le document. Attention ! Nommer correctement les fichier (sans espace, en minuscule, sans caractère « exotique », et avec une extension: (.doc), (.jpg) par exemple, ces extensions montrent avec quel logiciel ils ont été créés.

#### G.Envoyer le message

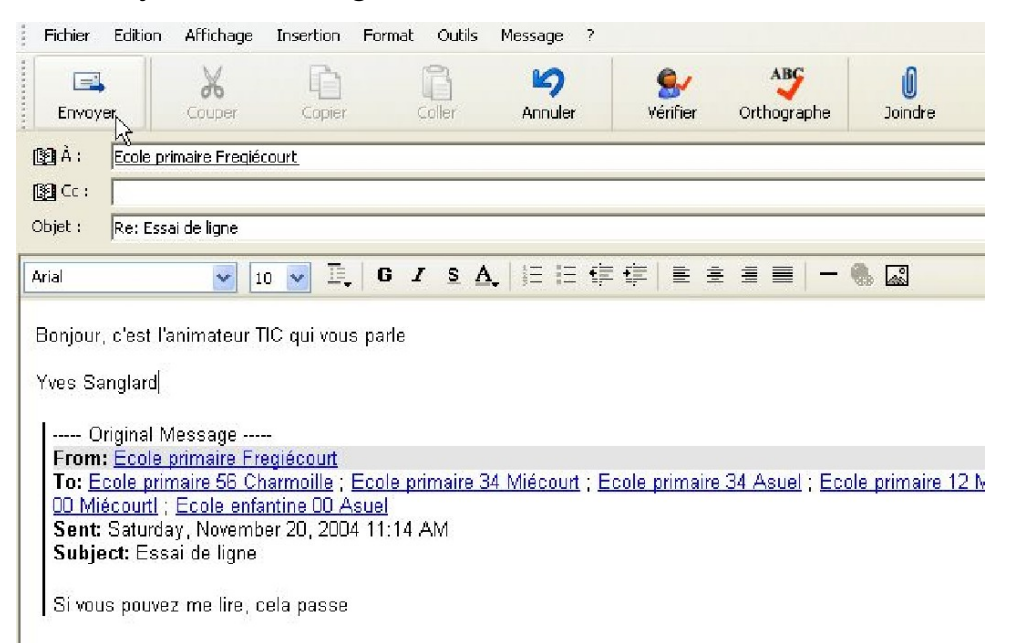

Cliquez sur envoyer, le message est envoyé et une copie se place dans le dossier "Eléments envoyés".

| Fichier Edition Affichage Out                                           | ils Message ?                                |                                 |              | A1             |
|-------------------------------------------------------------------------|----------------------------------------------|---------------------------------|--------------|----------------|
| Créer un Répondre Rép                                                   | Sondre à Transférer                          | Imprimer Supprimer              | Envoyer/R    | »<br>Adresses  |
| Affichages Afficher tous les message                                    | s 🔽                                          |                                 |              |                |
| 🕫 Éléments envoyés                                                      |                                              |                                 |              |                |
| Dossiers X                                                              | 1 0 À                                        | Objet                           |              | Envoyé 🛆       |
| 🏐 Outlook Express                                                       | 🖻 tic.ecole.com                              | ol@educan Demande d'inforr      | nation       | 25.11.2004 16: |
| 🖨 🧐 Dossiers locaux                                                     | 📄 eprim12charm                               | ioille@blue essai               |              | 25.11.2004 16: |
| - G Boite de reception (9)<br>- G Boite d'envoi<br>- G Éléments envoyés | 🖂 eprim12.charn                              | noille@blue essai2              |              | 25.11.2004 16: |
| 💮 🖟 Wients supprimés<br>🖗 Brouillons                                    | e                                            |                                 |              |                |
|                                                                         | De : Ecole primaire 1-2 Ch<br>Objet : essai2 | narmoille À: eprim12.charmoille | e@bluewin.ch |                |
| Contacts 👻 🗙 🗙                                                          | coucou                                       |                                 |              |                |
| BEcole primaire Freglécourt                                             |                                              |                                 |              |                |
|                                                                         |                                              |                                 |              | <u>×</u>       |
| 3 message(s), 0 non lu(s)                                               |                                              | Travail en ligne                |              |                |

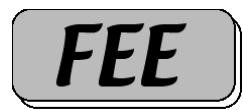

## H.Transférer le message reçu

| 84                           | 2                                        | *                                                    | 48                                                            |                                                      | × .                                    | 1 |
|------------------------------|------------------------------------------|------------------------------------------------------|---------------------------------------------------------------|------------------------------------------------------|----------------------------------------|---|
| Répondre                     | Répo                                     | ndre                                                 | Transférer                                                    | Imprimer                                             | Supprimer                              |   |
| De:                          | Ecole p                                  | rimaire Fre                                          | egiécourt                                                     |                                                      |                                        |   |
| Date :                       | samedi,                                  | , 20. nove                                           | mbre 2004 11:                                                 | 14                                                   |                                        |   |
| À:                           | Ecole p<br>Ecole p<br>Ecole p<br>Ecole e | rimaire 56<br>rimaire 34<br>rimaire 12<br>nfantine 0 | Charmoille; Ec<br>Asuel; Ecole p<br>Charmoille; Ec<br>0 Asuel | ole primaire 34<br>rimaire 12 Mié<br>ole enfantine ( | † Miécourt;<br>court;<br>00 Miécourtl; |   |
|                              |                                          |                                                      |                                                               |                                                      |                                        |   |
| Objet :                      | Essai de                                 | e ligne                                              | 5                                                             |                                                      |                                        | 2 |
| <b>Objet :</b><br>Si vous po | Essai de                                 | e ligne<br>ne lire, c                                | ela passe                                                     |                                                      |                                        |   |

Cliquer sur transférer, ajouter les adresses des destinataires et cliquer sur envoyer.

I. Ajouter l'expéditeur au carnet d'adresse

Passer par le menu outils et sélectionner "ajouter l'expéditeur au carnet d'adresse".

### 3. Créer un nouveau message

- A.Créer un nouveau message électronique vierge Cliquer sur "Créer un nouveau message"
- B.Ecrire l'(les) adresse(s) du destinataire
  - 1. du (des) destinataire(s) [à]
  - 2. du (des) destinataires en copie [Cc]
  - 3. du (des) destinataires en copie cachée [Cci] si cette option est activée

Vous pouvez cliquer sur pour rechercher un

### correspondant inscrit dans votre carnet d'adresse

- C.Ecrire l'objet (concerne) de l'envoi
- D.Ecrire la lettre
- E.Signer la lettre

Ceci peut se faire automatiquement en cliquant sur signature ou par le menu "Insertion" si celle-ci a été entrée par le sous-

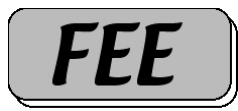

menu "Options" par le menu "Outils".

F. Attacher un document (pièce jointe) voir pt. 2F

#### G.Envoyer le message

Cliquer sur "Envoyer-recevoir" pour l'envoyer maintenant. Si vous désirez l'envoyer "plus tard", il sera enregistré dans le dossier "boîte d'envoi" et il sera envoyé quand vous cliquerez

| Fichier Edition Affichage                                                                                                    | Outils Mes    | isage ?                                  |                  |                 |                |               |        |    |
|----------------------------------------------------------------------------------------------------|---------------|------------------------------------------|------------------|-----------------|----------------|---------------|--------|----|
| Créer un Répondre                                                                                                    | Répondre à l  | S Transférer                             | Imprimer         |                 | Envoyer/R      | M<br>Adresses |        | >> |
| Affichages Afficher tous les me                                                                                                    | essages       | *                                        |                  |                 |                |               |        |    |
| 🕫 Brouillons                                                                                                    |               |                                          |                  |                 |                |               |        |    |
| Dossiers                                                                                                    | × ! 9         | À                                        |                  | Objet           |                |               | Envoyé | 1  |
| Outbook Express Outbook Express Outbook Expre | n (9)         | Cet affichage ne comporte aucun élément. |                  |                 |                |               |        |    |
| 5                                                                                                    | <             |                                          |                  |                 |                |               |        | >  |
|                                                                                                    | De :<br>Objet | À:<br>:                                  |                  |                 |                |               |        |    |
| <u>Contacts</u> ▼<br>∐3Ecole primaire Fregiécourt                                                                                                    | ×             |                                          | Auc              | un message n'es | t sélectionné. |               |        | ~  |
|                                                                                                    |               |                                          |                  |                 |                |               |        | V  |
| 0 message(s), 0 non lu(s)                                                                                                    | <i>.</i>      |                                          | Travail en ligne |                 |                |               |        | ai |

une prochaine fois sur "Envoyer-recevoir".

Vous pouvez enregistrer le message comme brouillon et vous pourrez toujours le terminer à un autre moment en l'ouvrant dans le dossier "Brouillons" en cliquant 2X sur son titre.

# 4. Gérer son carnet d'adresses

- A.Nouveau contact
- B.Créer un groupe de contacts
- C.Créer un nouveau message pour une adresse ou un groupe d'adresses déterminées

### **5.**Fonctions avancées

- A.Options
- B. Gérer les dossiers
- C.Plusieurs comptes
- D.Trier, déplacer, supprimer le courrier selon des règles
- E. Filtrer le courrier

Yves Sanglard, septembre 2006